## 7 tipů jak si můžete usnadnit vyhledávání na shutterstock.com

- Klikněte na políčko Search a zadejte hledaný výraz v angličtině (např. woman, dog, business) nebo koncept (např. frieedom, friendship) a klikněte na lupu
- 2 Refine Your Search (upřesněte výběr) umožňuje efektivní zúžení počátečního výběru zvolením dalších parametrů
  - Image Type upřesněte, zda hledáte fotografie, ilustrace nebo vektory
  - Orientation umožní zvolit horizontální nebo vertikální orientaci fotografie
  - Category nabízí několik kategorií, které pomohou lépe vymezit výsledek hledání
  - Exclude Keywords vyloučí z výběru snímky s danými klíčovými slovy (např. hledáte "orange" ve smyslu oranžové barvy, vyloučíte klíčové slovo "fruit")
  - Contributor Name umožní hledat v portfoliu autora, do kterého se dostanete také přes detail fotografie kliknutím na jméno autora
  - People nabízí volbu snímků pouze s lidmi nebo bez nich; po rozkliknutí More People Options umožní zvolit pohlaví, věkovou kategorii, etnicitu a počet lidí na fotografii
  - Editorial
  - Editorial redakční fotografie z oblasti show businessu, zpravodajství nebo sportu pro použití v tištěných či elektronických médiích nebo v knihách
  - Non-Editorial koncepční, ilustrační fotografie pro použití v reklamní nebo jiné marketingové komunikaci anebo jako ilustrační foto pro redakční užití
  - Color výběrem odstínu z palety barev můžete určit dominantní barevný nádech hledaného snímku
- 8 Řazení výsledku Snímky můžete řadit dle relevance, od nejnovějších, podle náhodného výběru nebo podle popularity snímků
- K vyhledávání podobných fotografií můžete použít tři cesty Same artist – nabízí celé portfolio autora snímku Similar images – nabízí podobné fotografie Similar model – nabízí fotografie, na kterých je stejný model
- 5 Inspirujte se funkcí Related nabízející klíčová slova a spojení související s hledaným výrazem
- Vytvoření lightboxu (galerie vybraných snímků) Najedte myší na vybraný obrázek a klikněte na +. Otevře se nové okno, ve kterém vyberete již existující lightbox nebo vytvoříte nový zadáním jeho názvu do políčka a kliknutím na Save.
- Přístup k lightboxům a jejich editace Klikněte na své username v pravém horním rohu a vyberte možnost Lightboxes. Vybraný lightbox potom můžete přejmenovat (Rename) nebo z něj vymazat vybrané snímky.

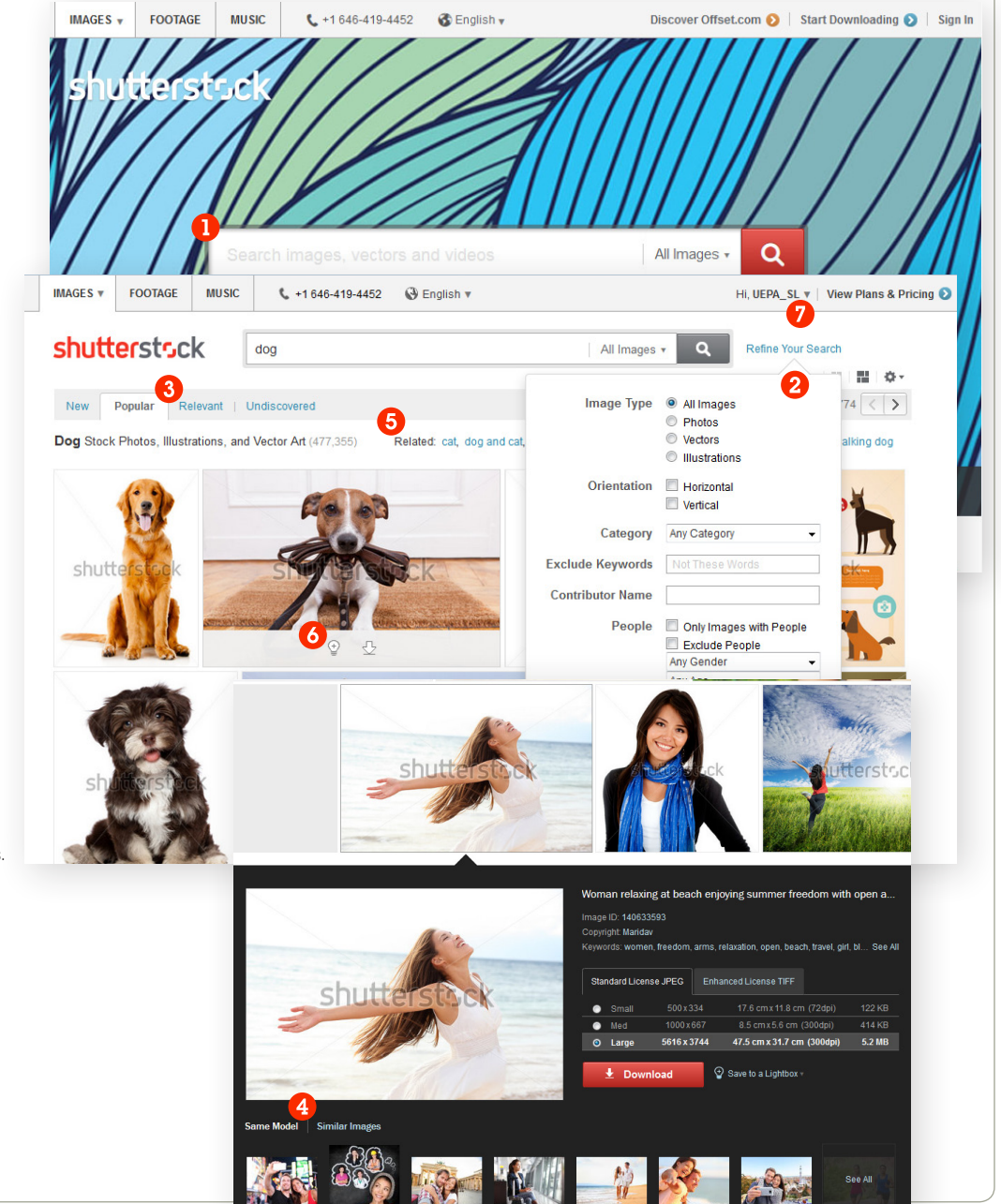

ZÁKAZNICKÉ CENTRUM: isifa@isifa.com, +420 226 219 226 / www.isifa.com

isifä shutterstuck

# Do pole vyhledávání zadejte jedno nebo více klíčových slov a klikněte na tlačítko Search.

Omezte výsledek hledání víceslovným zadáním – pokud hledáte lidi na pracovní schůzce zadejte slovní spojení "business meeting", a ne pouze "business" (byznys) nebo "meeting" (schůzka). Také můžete použít abstraktní charakteristiku (nálada, koncept...) – například "brainstorming".

#### Kombinace klíčových slov

| Použijte                                  | Příklad   | K hledání vizuálu |
|-------------------------------------------|-----------|-------------------|
| Mezera (stejně jako<br>AND, & nebo čárka) | cats dogs | koček i psů       |

### Řešení problémů

| Problém                             | Řešení                                                                                                    |
|-------------------------------------|----------------------------------------------------------------------------------------------------|
| Nalezeno příliš<br>málo vizuálů     | Vyberte si vizuál, který se nejvíc<br>podobá hledanému záběru a v<br>detailu snímku klikněte na Similar<br>Images. Podívejte se přímo do<br>portfolia autora snímku.                                                                                                    |
| Nalezeno příliš<br>mnoho vizuálů    | Využijte Refine Your Search<br>(upřesňující kategorie), obzvláště pak<br>funkci Exclude Keywords, která zúží<br>výběr o Vámi zadaná klíčová slova.<br>Více specifikujte klíčová slova (např.<br>namísto slova ,dog' zadejte konkrétní<br>plemeno, které hledáte a jeho činnost<br>– ,playing', ,jumping', ,eating'). |
| Potřebujete inspiraci               | Zkuste Related, nabízí inspirující<br>klíčová slova a koncepty. Inspirujte<br>se výčtem klíčových slov u vybraného<br>snímku a zkuste vyhledat nový<br>vizuál použitím některým z nich.                                                                                                    |
| Potřebujete změnit<br>řazení snímků | Můžete využít New / Popular<br>/ Relevant / Random                                                                                                    |

#### Užitečná klíčová slova

Příklady, které Vám pomohou dopracovat se k tomu, co potřebujete.

| Pro hledání                                         | zadejte:                                                                                                    |
|-----------------------------------------------------|----------------------------------------------------------------------------------------------------|
| Fotografie s bílým pozadím                          | <ul><li>isolated</li><li>studio</li><li>white background</li><li>on white</li></ul>                                                                                                    |
| Úhly pohledu                                        | <ul> <li>POV – point of view (z vlastního pohledu)</li> <li>top view</li> <li>close up (zblízka)</li> <li>macro</li> <li>foreground</li> <li>middleground</li> <li>background</li> <li>selective focus</li> <li>depth (hloubka)</li> <li>perspective</li> </ul> |
| Fotografie z výšky                                  | <ul> <li>top view</li> <li>aerial</li> <li>above</li> <li>bird's eye view</li> <li>over</li> </ul>                                                                                                    |
| Fotografie ve stylu Instagramu/<br>sociálních médií | <ul> <li>retro</li> <li>vintage</li> <li>filter</li> <li>spontaneous</li> <li>authentic</li> </ul>                                                                                                    |
| Další                                               | <ul> <li>copy space – fotografie, na kterých je volný prostor pro text nebo jiný obrázek</li> <li>outdoors/indoors</li> <li>cutout – lze snadno udělat výřez objektivu</li> <li>backlight – světlo zezadu, před objektivem</li> </ul>                           |